## Sådan opretter du et UNI-Login:

Gå ind på siden aula.dk vælg UNILOGIN

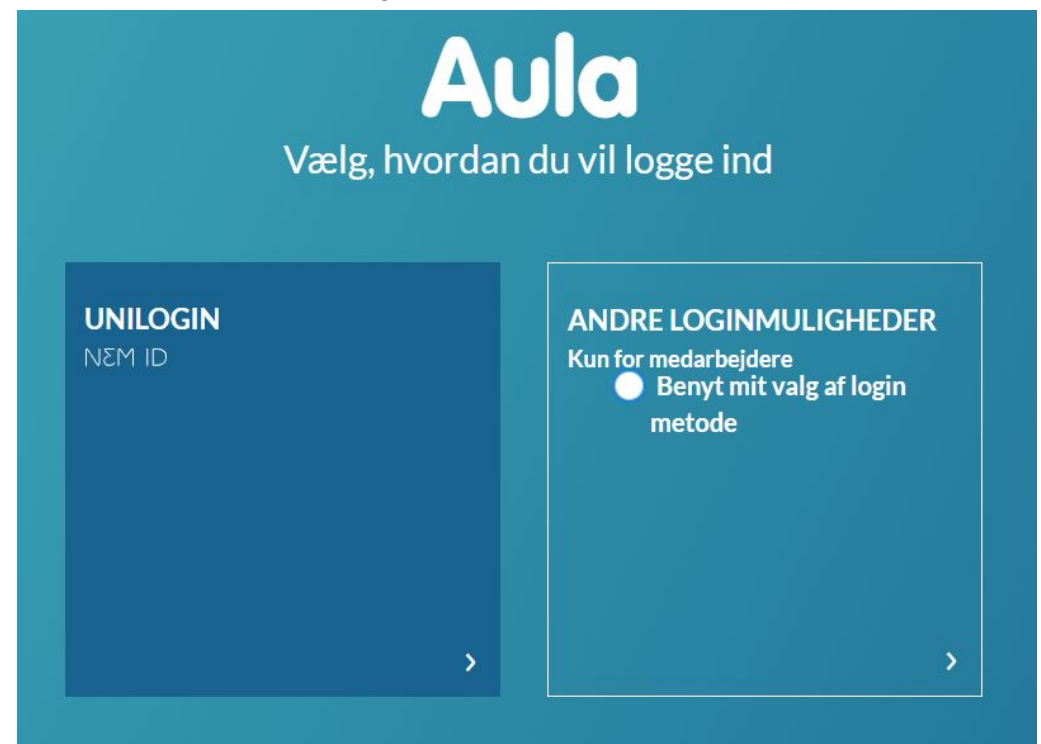

Vælg "Jeg kender ikke mit brugernavn"

| Unilog     | gin                 |  |
|------------|---------------------|--|
| Brugernav  | n                   |  |
| 1          |                     |  |
|            | Næste               |  |
| Andre mul  | igheder             |  |
| Log ind me | d f.eks. NemID      |  |
| Jeg kender | ikke mit brugernavn |  |

## Vælg "Brug NemID"

| Jintogin                                               |                            |
|--------------------------------------------------------|----------------------------|
| En lærer kan giv<br>brugernavn - elle                  | e dig dit<br>er brug NemID |
| Du har flere muli                                      | gheder:                    |
| <ul> <li>Fortæl din lære<br/>dit brugernavn</li> </ul> | r, at du har brug for      |
| <ul> <li>Har du NemID,<br/>brugernavn nu</li> </ul>    | kan du få dit              |
| ← Tilbage                                              | Brug NemID                 |

## Log på med NemID

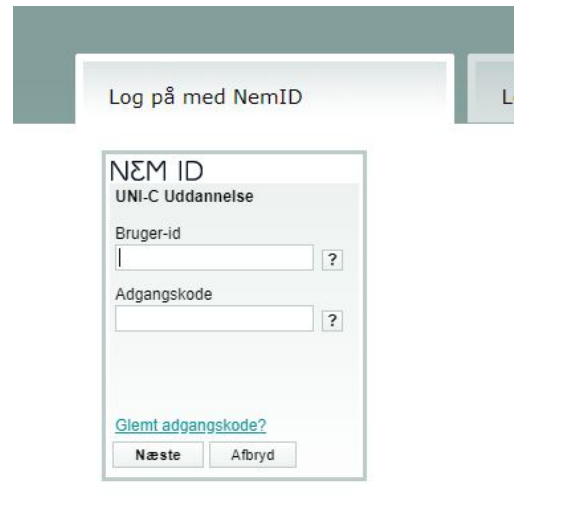

## Noter dit brugernavn

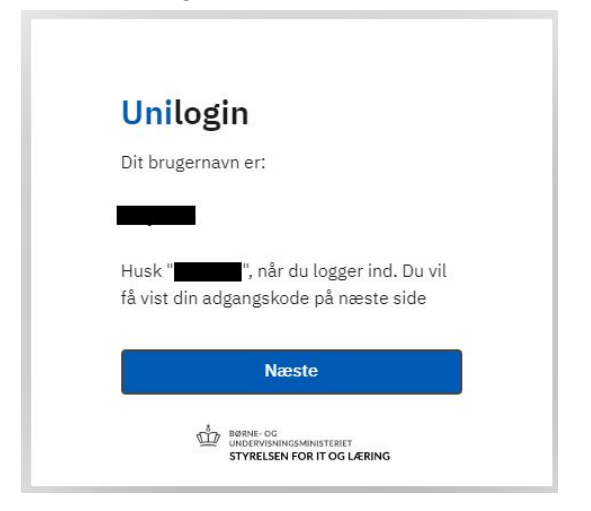

Noter din kode, eller vælg "Vælg selv en kode"

| omogin                |               |
|-----------------------|---------------|
| Din nye adgangskode e | r:            |
| Nød19Øgle             |               |
| Husk "Nød19Øgle", når | du logger ind |
| Vælg selv en kode     | Næste         |

Vælg selv en adgangskode

| Unilogin<br>Skriv en ny adgangskode                                           |                                                      |  |  |
|-------------------------------------------------------------------------------|------------------------------------------------------|--|--|
|                                                                               |                                                      |  |  |
| Din adgangskod<br>• Mindst 8 tegn<br>• Mindst 1 tal (f.e<br>• Store og små br | e skal indeholde<br>eks. 21)<br>ogstaver (f.eks. Ss) |  |  |
| ← Tilbage                                                                     | Næste                                                |  |  |
| BØRNE- OG<br>UNDERVISNI<br>STYRELSE                                           | INGSMINISTERIET<br>N FOR IT OG LÆRING                |  |  |

Du er nu klar til at logge på AULA

Hvis du har problemer med at oprette dit UNI-Login, og du har fulgt ovenstående vejledning, så skal du henvende dig til kontoret på dit barns skole. Husk at medbringe NemID.